## **Revision Record**

| 4/21/2025       1.1.23       1. Support Polish language.         2. Support screen inversion.       3. Recompile the FPGA version, solve the black screen issue of the SHS1000X display         1/1/7/2024       1.1.21R6       1. Adapts to hardware version upgrades         2/14/2023       1.1.21R3       1. Optimize the response of the universal knob         2       Optimize the selection strategy of the universal knob in level adjustment and displacement adjustment         3. Optimize the selection strategy of the shift button in recorder mode         5. Fixed several bugs       a) The horizontal and vertical displacement keys do not respond when they are short-pressed         b) File manager is not updated in time after the U disk is unplugged       c) Bugs under CAN decoding         d) Some bugs under the Navigate function       e) Offiset adjusts the wrong channel bugs         f) Multimeter cannot reading small capacitance in the 40nf range       g) Wrong corner display after repeated version upgrades         h) Cannot enter the Meter using the SCPI command       Some help information description error         8/24/2022       1.1.20       1. Optimize response of the horizontal and vertical position button         Support remote control by using EasyscopeX version P22       Fixed several bugs         a) User's configuration not saved after power cycle'       b) Some display and control bugs under DMM         c) Dytimize tresponse of the horizontal and vertical position butto | Date             | Version  | Rev | evision                                                              |  |
|----------------------------------------------------------------------------------------------------|------------------|----------|-----|----------------------------------------------------------------------|--|
| 2.       Support screen inversion.         3.       Recompile the FPGA version, solve the black screen issue of the SHS1000X display         1/17/2024       1.1.21R6       1.         2/14/2023       1.1.21R3       1.         2/14/2023       1.1.21R3       1.         2/14/2023       1.1.21R3       1.         2/14/2023       1.1.21R3       1.         2/14/2023       1.1.21R3       1.         2/14/2023       1.1.21R3       1.         2/14/2023       1.1.21R3       1.         2/14/2023       1.1.21R3       1.         2/14/2023       0ptimize the response of the universal knob         2/14/2023       0ptimize the selection strategy of the universal knob in level adjustment and displacement adjustment         3.       Optimize the seponse strategy of the shift button in recorder mode         5.       Fixed several bugs       a)         a)       The horizontal and vertical displacement keys do not respond when they are short-pressed         b)       File manager is not updated in time after the U disk is unplugged         c)       Bugs under CAN decoding         d)       Some bugs under the Navigate function         e)       Offiset adjusts the wrong channel bugs         f)       Mutimeter cannot reading                                                                                                    | 4/21/2025        | 1.1.23   | 1.  | Support Polish language.                                             |  |
| 3.       Recompile the FPGA version, solve the black screen issue of the SHS1000X display         1/17/2024       1.1.21R6       1.       Adapts to hardware version upgrades         2/14/2023       1.1.21R3       1.       Optimize the response of the universal knob         2/14/2023       1.1.21R3       1.       Optimize the response of the universal knob         2/14/2023       1.1.21R3       1.       Optimize the response of the universal knob         2/14/2023       1.1.21R3       1.       Optimize the selection strategy of the universal knob in level adjustment and displacement adjustment         3.       Optimize the beep response time of the DMM continuity test       4.       Optimize the response strategy of the shift button in recorder mode         5.       Fixed several bugs       a)       The horizontal and vertical displacement keys do not respond when they are short-pressed         b)       File manager is not updated in time after the U disk is unplugged       c)       Bugs under CAN decoding         d)       Some bugs under the Navigate function       e)       Offset adjusts the wrong channel bugs         f)       Multimeter cannot reading small capacitance in the 40nf range       g)       Wrong corner display after repeated version upgrades         h)       Cannot enter the Meter using the SCPI command       1.       Some help information description error       8/24/2022                                                                                          |                  |          | 2.  | Support screen inversion.                                            |  |
| 1/17/2024       1.1.21R6       1.       Adapts to hardware version upgrades         2/14/2023       1.1.21R3       1.       Optimize the response of the universal knob         2/14/2023       1.1.21R3       1.       Optimize the selection strategy of the universal knob in level adjustment and displacement adjustment         3.       Optimize the beep response time of the DMM continuity test       4.       Optimize the response strategy of the shift button in recorder mode         5.       Fixed several bugs       a)       The horizontal and vertical displacement keys do not respond when they are short-pressed         b)       File manager is not updated in time after the U disk is unplugged       c)       Bugs under CAN decoding         d)       Some bugs under the Navigate function       e)       Offset adjusts the wrong channel bugs         f)       Multimeter cannot reading small capacitance in the 40nf range       g)       Wrong corner display after repeated version upgrades         h)       Cannot enter the Meter using the SCPI command       1.       Some help information description error         8/24/2022       1.1.20       1.       Optimize ave/recall user's interface'       3.         Qptimize ADC Interleave noise on SHS1000X models       4.       Optimize ave/recall user's interface'       3.         g       Uptimize ADC Interleave noise on SHS1000X models       4.                                                                                                    |                  |          | 3.  | Recompile the FPGA version, solve the black screen issue of the      |  |
| 1/17/2024       1.1.21R6       1.       Adapts to hardware version upgrades         2/14/2023       1.1.21R3       1.       Optimize the response of the universal knob         2.       Optimize the selection strategy of the universal knob in level adjustment and displacement adjustment       3.       Optimize the selection strategy of the shift button in recorder mode         3.       Optimize the response strategy of the shift button in recorder mode       5.       Fixed several bugs       a)       The horizontal and vertical displacement keys do not respond when they are short-pressed       b)       File manager is not updated in time after the U disk is unplugged       c)       Bugs under CAN decoding         4)       Some bugs under the Navigate function       e)       Offset adjusts the wrong channel bugs       f)       Multimeter cannot reading small capacitance in the 40nf range       g)       Wrong corner display after repeated version upgrades       h)       Cannot enter the Meter using the SCPI command         1.       Some help information description error       8/24/2022       1.1.20       1.       Optimize asve/recall user's interface'       3.       Optimize response of the horizontal and vertical position button         5.       Support remote control by using EasyscopeX version P22       6.       Fixed several bugs       a)       User's configuration not saved after power cycle'       b)       Some display and control bugs under DMM       c                  |                  |          |     | SHS1000X display                                                     |  |
| 2/14/2023       1.1.21R3       1. Optimize the response of the universal knob         2.       Optimize the selection strategy of the universal knob in level adjustment and displacement adjustment         3.       Optimize the beep response time of the DMM continuity test         4.       Optimize the response strategy of the shift button in recorder mode         5.       Fixed several bugs         a)       The horizontal and vertical displacement keys do not respond when they are short-pressed         b)       File manager is not updated in time after the U disk is unplugged         c)       Bugs under CAN decoding         d)       Some bugs under the Navigate function         e)       Offset adjusts the wrong channel bugs         f)       Multimeter cannot reading small capacitance in the 40nf range         g)       Wrong corner display after repeated version upgrades         h)       Cannot enter the Meter using the SCPI command         1.       Some help information description error         8/24/2022       1.1.20       1.       Optimize asve/recall user's interface'         3.       Optimize response of the horizontal and vertical position button         5.       Support remote control by using EasyscopeX version P22         6.       Fixed several bugs         a)       User's configuration not saved after power cycle'                                                                                                    | 1/17/2024        | 1.1.21R6 | 1.  | Adapts to hardware version upgrades                                  |  |
| <ol> <li>Optimize the selection strategy of the universal knob in level adjustment and displacement adjustment</li> <li>Optimize the beep response time of the DMM continuity test</li> <li>Optimize the response strategy of the shift button in recorder mode</li> <li>Fixed several bugs         <ul> <li>a) The horizontal and vertical displacement keys do not respond when they are short-pressed</li> <li>b) File manager is not updated in time after the U disk is unplugged</li> <li>c) Bugs under CAN decoding</li> <li>d) Some bugs under the Navigate function</li> <li>e) Offset adjusts the wrong channel bugs</li> <li>f) Multimeter cannot reading small capacitance in the 40nf range</li> <li>g) Wrong corner display after repeated version upgrades</li> <li>h) Cannot enter the Meter using the SCPI command</li> </ul> </li> <li>Some help information description error</li> <li>8/24/2022</li> <li>1.1.20</li> <li>Optimize power consummation while enable the DMM</li> <li>Optimize response of the horizontal and vertical position button</li> <li>Support emote control by using EasyscopeX version P22</li> <li>Fixed several bugs                 <ul> <li>a) User's configuration not saved after power cycle'</li> <li>b) Some display and control bugs under DMM</li> <li>c) Device frozen while saving large CSV files to local memory</li> <li>6. Some bugs in roll mode</li> <li>4/29/2022</li> <li>1.1.17R1</li></ul></li></ol>                                                                                    | 2/14/2023        | 1.1.21R3 | 1.  | Optimize the response of the universal knob                          |  |
| adjustment and displacement adjustment         3.       Optimize the beep response time of the DMM continuity test         4.       Optimize the response strategy of the shift button in recorder mode         5.       Fixed several bugs         a)       The horizontal and vertical displacement keys do not respond when they are short-pressed         b)       File manager is not updated in time after the U disk is unplugged         c)       Bugs under CAN decoding         d)       Some bugs under the Navigate function         e)       Offset adjusts the wrong channel bugs         f)       Multimeter cannot reading small capacitance in the 40nf range         g)       Wrong corner display after repeated version upgrades         h)       Cannot enter the Meter using the SCPI command         1.       Some help information description error         8/24/2022       1.1.20       1.         Optimize response of the horizontal and vertical position button       5.         Support remote control by using EasyscopeX version P22       6.         f: Fixed several bugs       a)       User's configuration not saved after power cycle'         b)       Some display and control bugs under DMM       c)         c)       Device frozen while saving large CSV files to local memory         6.       Some display and control bugs                                                                                                    |                  |          | 2.  | Optimize the selection strategy of the universal knob in level       |  |
| 3.       Optimize the beep response time of the DMM continuity test         4.       Optimize the response strategy of the shift button in recorder mode         5.       Fixed several bugs         a)       The horizontal and vertical displacement keys do not respond when they are short-pressed         b)       File manager is not updated in time after the U disk is unplugged         c)       Bugs under CAN decoding         d)       Some bugs under the Navigate function         e)       Offset adjusts the wrong channel bugs         f)       Multimeter cannot reading small capacitance in the 40nf range         g)       Wrong corner display after repeated version upgrades         h)       Cannot enter the Meter using the SCPI command         1.       Some help information description error         8/24/2022       1.1.20       1.         Optimize power consummation while enable the DMM       2.         Optimize save/recall user's interface'       3.         Optimize response of the horizontal and vertical position button         5.       Support remote control by using EasyscopeX version P22         6.       Fixed several bugs         a)       User's configuration not saved after power cycle'         b)       Some display and control bugs under DMM         c)       Device frozen while savi                                                                                                    |                  |          |     | adjustment and displacement adjustment                               |  |
| <ul> <li>4. Optimize the response strategy of the shift button in recorder mode</li> <li>5. Fixed several bugs         <ul> <li>a) The horizontal and vertical displacement keys do not respond when they are short-pressed</li> <li>b) File manager is not updated in time after the U disk is unplugged</li> <li>c) Bugs under CAN decoding</li> <li>d) Some bugs under the Navigate function</li> <li>e) Offset adjusts the wrong channel bugs</li> <li>f) Multimeter cannot reading small capacitance in the 40nf range</li> <li>g) Wrong corner display after repeated version upgrades</li> <li>h) Cannot enter the Meter using the SCPI command</li> </ul> </li> <li>8/24/2022 1.1.20 1. Optimize power consummation while enable the DMM</li> <li>2. Optimize save/recall user's interface'</li> <li>3. Optimize ADC interleave noise on SHS1000X models</li> <li>4. Optimize response of the horizontal and vertical position button</li> <li>5. Support remote control by using EasyscopeX version P22</li> <li>6. Fixed several bugs                  <ul></ul></li></ul>                                                                                                    |                  |          | 3.  | Optimize the beep response time of the DMM continuity test           |  |
| 5. Fixed several bugs         a) The horizontal and vertical displacement keys do not respond when they are short-pressed         b) File manager is not updated in time after the U disk is unplugged         c) Bugs under CAN decoding         d) Some bugs under the Navigate function         e) Offset adjusts the wrong channel bugs         f) Multimeter cannot reading small capacitance in the 40nf range         g) Wrong corner display after repeated version upgrades         h) Cannot enter the Meter using the SCPI command         1. Some help information description error         8/24/2022       1.1.20         1. Optimize power consummation while enable the DMM         2. Optimize save/recall user's interface'         3. Optimize response of the horizontal and vertical position button         5. Support remote control by using EasyscopeX version P22         6. Fixed several bugs         a) User's configuration not saved after power cycle'         b) Some display and control bugs under DMM         c) Device frozen while saving large CSV files to local memory         6. Some bugs in roll mode         4/29/2022       1.1.17R1         1. Supported DMM which based on the new hardware(ver.354B)         7. Fixed bugs under recorder                                                                                                    |                  |          | 4.  | Optimize the response strategy of the shift button in recorder mode  |  |
| a)       The horizontal and vertical displacement keys do not respond when they are short-pressed         b)       File manager is not updated in time after the U disk is unplugged         c)       Bugs under CAN decoding         d)       Some bugs under the Navigate function         e)       Offset adjusts the wrong channel bugs         f)       Multimeter cannot reading small capacitance in the 40nf range         g)       Wrong corner display after repeated version upgrades         h)       Cannot enter the Meter using the SCPI command         1.       Some help information description error         8/24/2022       1.1.20       1.         Optimize power consummation while enable the DMM       2.         Qptimize save/recall user's interface'       3.         Optimize response of the horizontal and vertical position button         5.       Support remote control by using EasyscopeX version P22         6.       Fixed several bugs         a)       User's configuration not saved after power cycle'         b)       Some bugs in roll mode         4/29/2022       1.1.17R1       1.         Supported DMM which based on the new hardware(ver.354B)       7.         Fixed bugs under recorder       7.                                                                                                    |                  |          | 5.  | Fixed several bugs                                                   |  |
| <ul> <li>when they are short-pressed</li> <li>b) File manager is not updated in time after the U disk is unplugged</li> <li>c) Bugs under CAN decoding</li> <li>d) Some bugs under the Navigate function</li> <li>e) Offset adjusts the wrong channel bugs</li> <li>f) Multimeter cannot reading small capacitance in the 40nf range</li> <li>g) Wrong corner display after repeated version upgrades</li> <li>h) Cannot enter the Meter using the SCPI command</li> <li>1. Some help information description error</li> <li>8/24/2022</li> <li>1.1.20</li> <li>1. Optimize power consummation while enable the DMM</li> <li>2. Optimize save/recall user's interface'</li> <li>3. Optimize ADC interleave noise on SHS1000X models</li> <li>4. Optimize response of the horizontal and vertical position button</li> <li>5. Support remote control by using EasyscopeX version P22</li> <li>6. Fixed several bugs <ul> <li>a) User's configuration not saved after power cycle'</li> <li>b) Some display and control bugs under DMM</li> <li>c) Device frozen while saving large CSV files to local memory</li> <li>6. Some bugs in roll mode</li> </ul> </li> <li>4/29/2022</li> <li>1.1.17R1</li> <li>1. Supported DMM which based on the new hardware(ver.354B)</li> <li>7. Fixed bugs under recorder</li> </ul>                                                                                                    |                  |          |     | a) The horizontal and vertical displacement keys do not respond      |  |
| b)       File manager is not updated in time after the U disk is unplugged         c)       Bugs under CAN decoding         d)       Some bugs under the Navigate function         e)       Offset adjusts the wrong channel bugs         f)       Multimeter cannot reading small capacitance in the 40nf range         g)       Wrong corner display after repeated version upgrades         h)       Cannot enter the Meter using the SCPI command         1.       Some help information description error         8/24/2022       1.1.20       1.         Qptimize power consummation while enable the DMM       2.         Qptimize save/recall user's interface'       3.         Optimize response of the horizontal and vertical position button       5.         Support remote control by using EasyscopeX version P22       6.         Fixed several bugs       a)       User's configuration not saved after power cycle'         b)       Some display and control bugs under DMM       c)         c)       Device frozen while saving large CSV files to local memory         6.       Some bugs in roll mode         4/29/2022       1.1.17R1       1.         Supported DMM which based on the new hardware(ver.354B)       7.         Fixed bugs under recorder       7.                                                                                                    |                  |          |     | when they are short-pressed                                          |  |
| <ul> <li>c) Bugs under CAN decoding</li> <li>d) Some bugs under the Navigate function</li> <li>e) Offset adjusts the wrong channel bugs</li> <li>f) Multimeter cannot reading small capacitance in the 40nf range</li> <li>g) Wrong corner display after repeated version upgrades</li> <li>h) Cannot enter the Meter using the SCPI command</li> <li>1. Some help information description error</li> <li>8/24/2022</li> <li>1.1.20</li> <li>1. Optimize power consummation while enable the DMM</li> <li>2. Optimize save/recall user's interface'</li> <li>3. Optimize ADC interleave noise on SHS1000X models</li> <li>4. Optimize response of the horizontal and vertical position button</li> <li>5. Support remote control by using EasyscopeX version P22</li> <li>6. Fixed several bugs <ul> <li>a) User's configuration not saved after power cycle'</li> <li>b) Some display and control bugs under DMM</li> <li>c) Device frozen while saving large CSV files to local memory</li> <li>6. Some bugs in roll mode</li> </ul> </li> <li>4/29/2022</li> <li>1.1.17R1</li> <li>1. Supported DMM which based on the new hardware(ver.354B)</li> <li>7. Fixed bugs under recorder</li> </ul>                                                                                                    |                  |          |     | b) File manager is not updated in time after the U disk is unplugged |  |
| d)       Some bugs under the Navigate function         e)       Offset adjusts the wrong channel bugs         f)       Multimeter cannot reading small capacitance in the 40nf range         g)       Wrong corner display after repeated version upgrades         h)       Cannot enter the Meter using the SCPI command         1.       Some help information description error         8/24/2022       1.1.20       1.         0ptimize power consummation while enable the DMM       2.         Qptimize save/recall user's interface'       3.         0ptimize response of the horizontal and vertical position button       5.         Support remote control by using EasyscopeX version P22       6.         Fixed several bugs       a)       User's configuration not saved after power cycle'         b)       Some display and control bugs under DMM       c)         c)       Device frozen while saving large CSV files to local memory         6.       Some bugs in roll mode         4/29/2022       1.1.17R1       1.         7.       Fixed bugs under recorder                                                                                                    |                  |          |     | c) Bugs under CAN decoding                                           |  |
| <ul> <li>e) Offset adjusts the wrong channel bugs <ol> <li>Multimeter cannot reading small capacitance in the 40nf range</li> <li>Wrong corner display after repeated version upgrades</li> <li>Cannot enter the Meter using the SCPI command</li> </ol> </li> <li>8/24/2022 <ol> <li>1.1.20</li> <li>Optimize power consummation while enable the DMM</li> <li>Optimize save/recall user's interface'</li> <li>Optimize ADC interleave noise on SHS1000X models</li> <li>Optimize response of the horizontal and vertical position button</li> <li>Support remote control by using EasyscopeX version P22</li> <li>Fixed several bugs <ol> <li>User's configuration not saved after power cycle'</li> <li>Some display and control bugs under DMM</li> <li>Device frozen while saving large CSV files to local memory</li> <li>Some bugs in roll mode</li> </ol> </li> <li>4/29/2022 <ol> <li>1.1.17R1</li> <li>Supported DMM which based on the new hardware(ver.354B)</li> <li>Fixed bugs under recorder</li> </ol> </li> </ol></li></ul>                                                                                                    |                  |          |     | d) Some bugs under the Navigate function                             |  |
| f)       Multimeter cannot reading small capacitance in the 40nf range         g)       Wrong corner display after repeated version upgrades         h)       Cannot enter the Meter using the SCPI command         1.       Some help information description error         8/24/2022       1.1.20       1.         0ptimize power consummation while enable the DMM       2.         0ptimize save/recall user's interface'       3.         0ptimize response of the horizontal and vertical position button       5.         Support remote control by using EasyscopeX version P22       6.         6.       Fixed several bugs         a)       User's configuration not saved after power cycle'         b)       Some display and control bugs under DMM         c)       Device frozen while saving large CSV files to local memory         6.       Some bugs in roll mode         4/29/2022       1.1.17R1       1.         7.       Fixed bugs under recorder                                                                                                    |                  |          |     | e) Offset adjusts the wrong channel bugs                             |  |
| g)       Wrong corner display after repeated version upgrades         h)       Cannot enter the Meter using the SCPI command         1.       Some help information description error         8/24/2022       1.1.20       1.         0ptimize power consummation while enable the DMM       2.         0ptimize save/recall user's interface'       3.         0ptimize ADC interleave noise on SHS1000X models       4.         0ptimize response of the horizontal and vertical position button       5.         Support remote control by using EasyscopeX version P22       6.         6.       Fixed several bugs         a)       User's configuration not saved after power cycle'         b)       Some display and control bugs under DMM         c)       Device frozen while saving large CSV files to local memory         6.       Some bugs in roll mode         4/29/2022       1.1.17R1       1.         7.       Fixed bugs under recorder         7.       Fixed bugs under recorder                                                                                                    |                  |          |     | f) Multimeter cannot reading small capacitance in the 40nf range     |  |
| h)       Cannot enter the Meter using the SCPI command         1.       Some help information description error         8/24/2022       1.1.20       1.       Optimize power consummation while enable the DMM         2.       Optimize save/recall user's interface'       3.       Optimize ADC interleave noise on SHS1000X models         4.       Optimize response of the horizontal and vertical position button       5.       Support remote control by using EasyscopeX version P22         6.       Fixed several bugs       a)       User's configuration not saved after power cycle'         b)       Some display and control bugs under DMM       c)       Device frozen while saving large CSV files to local memory         6.       Some bugs in roll mode       4/29/2022       1.1.17R1       1.       Supported DMM which based on the new hardware(ver.354B)         7.       Fixed bugs under recorder       7.                                                                                                    |                  |          |     | g) Wrong corner display after repeated version upgrades              |  |
| 1.       Some help information description error         8/24/2022       1.1.20       1.       Optimize power consummation while enable the DMM         2.       Optimize save/recall user's interface'       3.       Optimize ADC interleave noise on SHS1000X models         4.       Optimize response of the horizontal and vertical position button       5.       Support remote control by using EasyscopeX version P22         6.       Fixed several bugs       a)       User's configuration not saved after power cycle'         b)       Some display and control bugs under DMM       c)       Device frozen while saving large CSV files to local memory         6.       Some bugs in roll mode       4/29/2022       1.1.17R1       1.       Supported DMM which based on the new hardware(ver.354B)         7.       Fixed bugs under recorder       7.       7.                                                                                                    |                  |          |     | h) Cannot enter the Meter using the SCPI command                     |  |
| 8/24/2022       1.1.20       1. Optimize power consummation while enable the DMM         2. Optimize save/recall user's interface'       3. Optimize ADC interleave noise on SHS1000X models         4. Optimize response of the horizontal and vertical position button       5. Support remote control by using EasyscopeX version P22         6. Fixed several bugs       a) User's configuration not saved after power cycle'         b) Some display and control bugs under DMM         c) Device frozen while saving large CSV files to local memory         6. Some bugs in roll mode         4/29/2022       1.1.17R1         1. Supported DMM which based on the new hardware(ver.354B)         7. Fixed bugs under recorder                                                                                                    |                  |          | 1.  | Some help information description error                              |  |
| <ul> <li>2. Optimize save/recall user's interface'</li> <li>3. Optimize ADC interleave noise on SHS1000X models</li> <li>4. Optimize response of the horizontal and vertical position button</li> <li>5. Support remote control by using EasyscopeX version P22</li> <li>6. Fixed several bugs <ul> <li>a) User's configuration not saved after power cycle'</li> <li>b) Some display and control bugs under DMM</li> <li>c) Device frozen while saving large CSV files to local memory</li> </ul> </li> <li>6. Some bugs in roll mode</li> <li>4/29/2022 1.1.17R1 1. Supported DMM which based on the new hardware(ver.354B)</li> <li>7. Fixed bugs under recorder</li> </ul>                                                                                                    | 8/24/2022 1.1.20 |          | 1.  | Optimize power consummation while enable the DMM                     |  |
| <ul> <li>3. Optimize ADC interleave noise on SHS1000X models</li> <li>4. Optimize response of the horizontal and vertical position button</li> <li>5. Support remote control by using EasyscopeX version P22</li> <li>6. Fixed several bugs <ul> <li>a) User's configuration not saved after power cycle'</li> <li>b) Some display and control bugs under DMM</li> <li>c) Device frozen while saving large CSV files to local memory</li> </ul> </li> <li>6. Some bugs in roll mode</li> <li>4/29/2022 1.1.17R1 1. Supported DMM which based on the new hardware(ver.354B)</li> <li>7. Fixed bugs under recorder</li> </ul>                                                                                                    |                  |          | 2.  | Optimize save/recall user's interface'                               |  |
| <ul> <li>4. Optimize response of the horizontal and vertical position button</li> <li>5. Support remote control by using EasyscopeX version P22</li> <li>6. Fixed several bugs         <ul> <li>a) User's configuration not saved after power cycle'</li> <li>b) Some display and control bugs under DMM</li> <li>c) Device frozen while saving large CSV files to local memory</li> <li>6. Some bugs in roll mode</li> </ul> </li> <li>4/29/2022 1.1.17R1 1. Supported DMM which based on the new hardware(ver.354B)</li> <li>7. Fixed bugs under recorder</li> </ul>                                                                                                    |                  |          | 3.  | Optimize ADC interleave noise on SHS1000X models                     |  |
| <ul> <li>5. Support remote control by using EasyscopeX version P22</li> <li>6. Fixed several bugs <ul> <li>a) User's configuration not saved after power cycle'</li> <li>b) Some display and control bugs under DMM</li> <li>c) Device frozen while saving large CSV files to local memory</li> <li>6. Some bugs in roll mode</li> </ul> </li> <li>4/29/2022 1.1.17R1 1. Supported DMM which based on the new hardware(ver.354B) <ul> <li>7. Fixed bugs under recorder</li> </ul> </li> </ul>                                                                                                    |                  |          | 4.  | Optimize response of the horizontal and vertical position button     |  |
| 6.       Fixed several bugs         a)       User's configuration not saved after power cycle'         b)       Some display and control bugs under DMM         c)       Device frozen while saving large CSV files to local memory         6.       Some bugs in roll mode         4/29/2022       1.1.17R1       1.         7.       Fixed bugs under recorder         7.       Fixed bugs under recorder                                                                                                    |                  |          | 5.  | Support remote control by using EasyscopeX version P22               |  |
| <ul> <li>a) User's configuration not saved after power cycle'</li> <li>b) Some display and control bugs under DMM</li> <li>c) Device frozen while saving large CSV files to local memory</li> <li>6. Some bugs in roll mode</li> <li>4/29/2022 1.1.17R1 1. Supported DMM which based on the new hardware(ver.354B)</li> <li>7. Fixed bugs under recorder</li> </ul>                                                                                                    |                  |          | 6.  | Fixed several bugs                                                   |  |
| b) Some display and control bugs under DMM<br>c) Device frozen while saving large CSV files to local memory<br>6. Some bugs in roll mode<br>4/29/2022 1.1.17R1 1. Supported DMM which based on the new hardware(ver.354B)<br>7. Fixed bugs under recorder<br>7.                                                                                                    |                  |          |     | a) User's configuration not saved after power cycle'                 |  |
| c) Device frozen while saving large CSV files to local memory<br>6. Some bugs in roll mode<br>4/29/2022 1.1.17R1 1. Supported DMM which based on the new hardware(ver.354B)<br>7. Fixed bugs under recorder<br>7.                                                                                                    |                  |          |     | b) Some display and control bugs under DMM                           |  |
| 6.       Some bugs in roll mode         4/29/2022       1.1.17R1       1.       Supported DMM which based on the new hardware(ver.354B)         7.       Fixed bugs under recorder         7.       Fixed bugs under recorder                                                                                                    |                  |          |     | c) Device frozen while saving large CSV files to local memory        |  |
| 4/29/2022       1.1.17R1       1.       Supported DMM which based on the new hardware(ver.354B)         7.       Fixed bugs under recorder         7.       Fixed bugs under recorder                                                                                                    |                  |          | 6.  | Some bugs in roll mode                                               |  |
| 7.     Fixed bugs under recorder       7.     7.                                                                                                    | 4/29/2022        | 1.1.17R1 | 1.  | Supported DMM which based on the new hardware(ver.354B)              |  |
| 7.                                                                                                    |                  |          | 7.  | Fixed bugs under recorder                                            |  |
|                                                                                                    |                  |          | 7.  |                                                                      |  |
| 2.                                                                                                    |                  |          | 2.  |                                                                      |  |

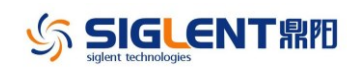

# Version Compatibility

| Source Version | Object<br>Version | Compatibility |
|----------------|-------------------|---------------|
| 1.1.20         | 1.1.21R3          | Tested        |
| 1.1.17R1       | 1.1.20            | Tested        |

### **Upgrade Instructions**

#### Upgrade from a U-disk (USB Memory device)

### WARNING: DO NOT shut off the instrument until the update is completed.

- 1. Copy the update file (\*.ads) to a FLASH type U-disk, and then insert the U-disk into one of the USB host ports of the instrument.
- Press the Utility button on the front panel, and press "System Setting-> Update-> Firmware ". The file manager will pop up.

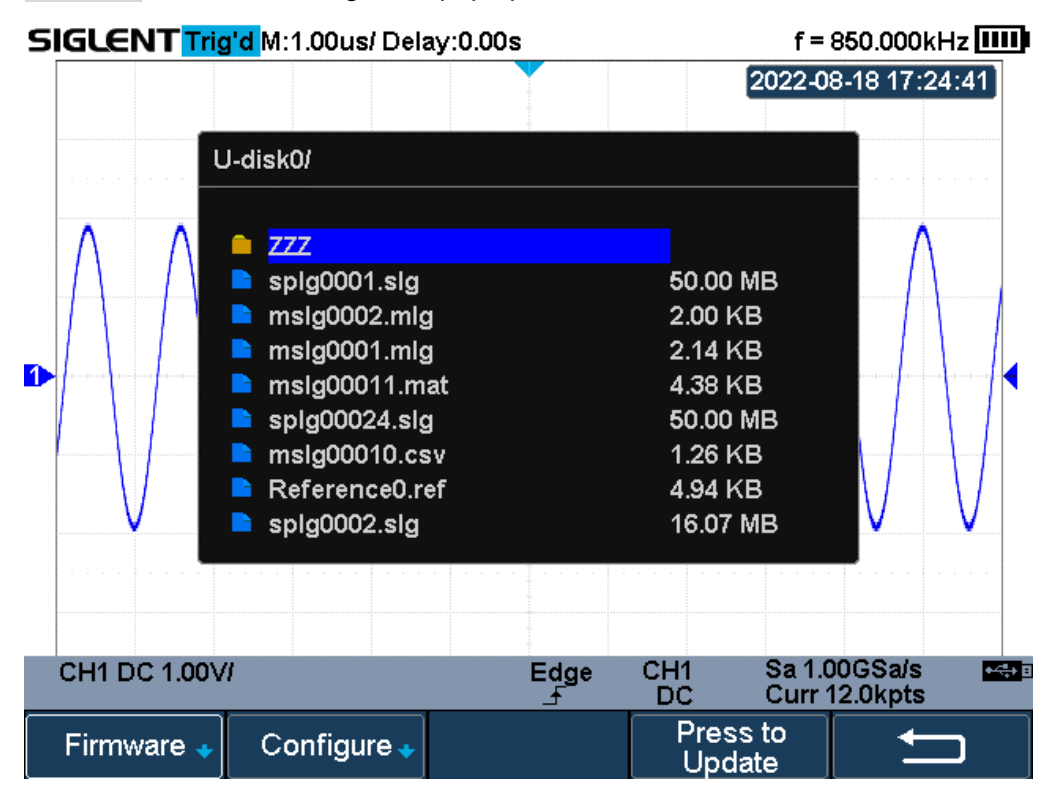

3. Select the correct update file (\*.ads) in the pop-up file manager.

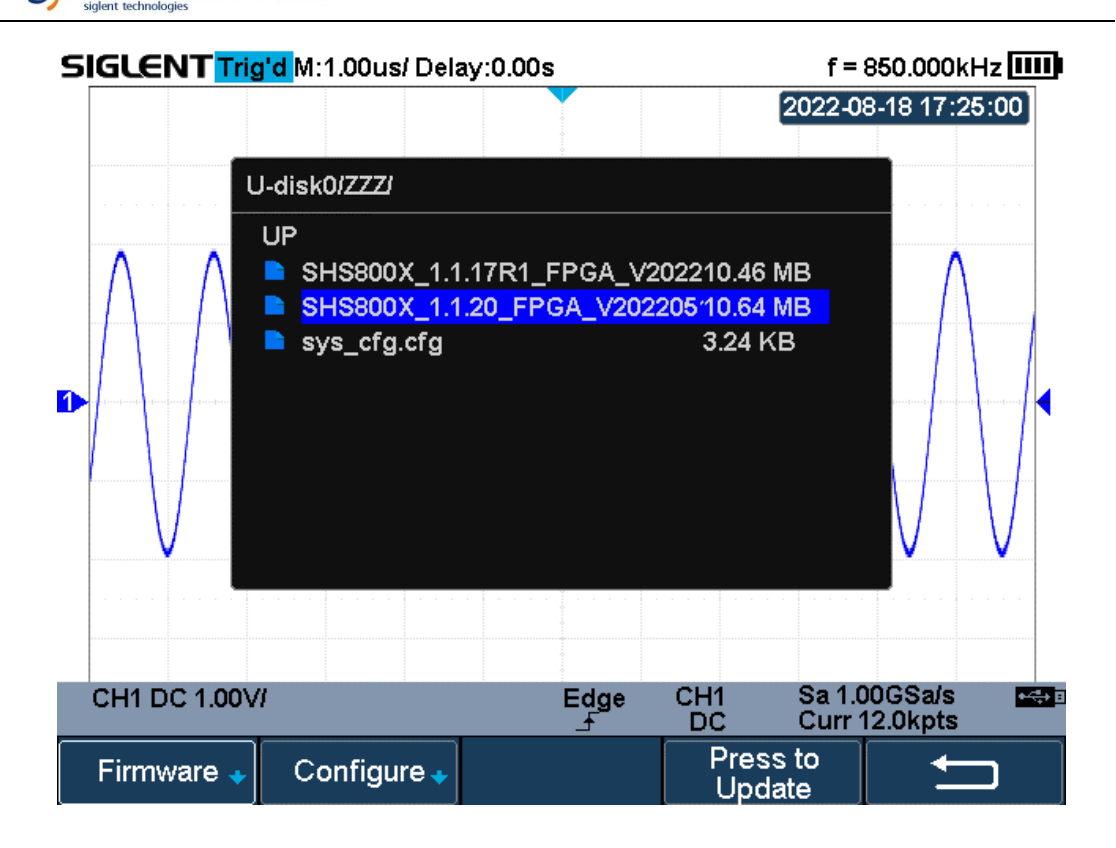

4. Click *Press to Update* to perform the upgrade operation, and the system will verify upgrade package. After the upgrade package is validated, the upgrade will start, and the upgrade progress bar will appear.

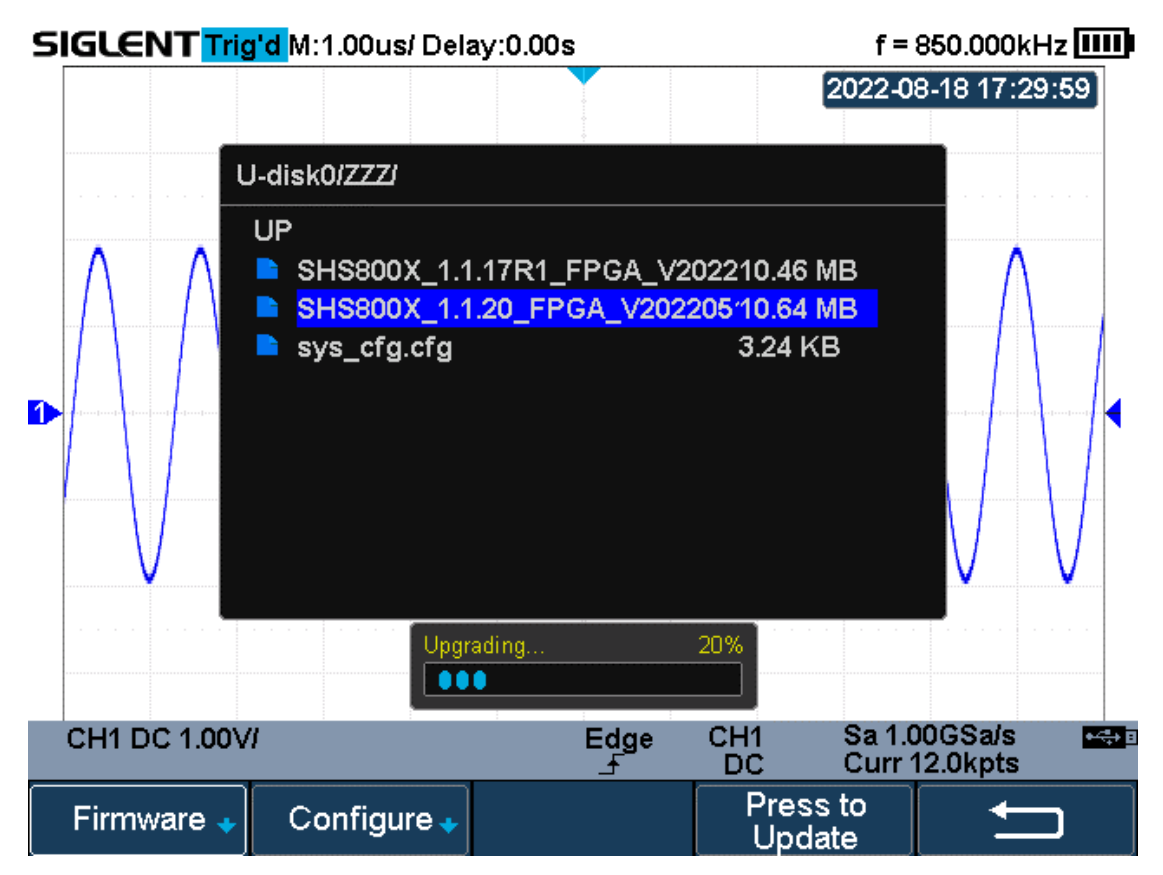

5. After the progress bar is loaded, restart the instrument.

5

| SIGLENT Trig'd M:1.00us/ Delay:0.00s                                                      | f = 850.000kHz 💷              |
|-------------------------------------------------------------------------------------------|-------------------------------|
|                                                                                           | 2022-08-18 17:35:11           |
| U-disk0/ZZZ/                                                                              |                               |
| UP<br>SHS800X_1.1.17R1_FPGA_V202210.46<br>SHS800X_1.1.20_FPGA_V20220510.64<br>sys_cfg_cfg | 3 MB<br>4 MB                  |
|                                                                                           |                               |
| Firmware decompressed. Please res                                                         | start and wait                |
| CH1 DC 1.00V/ Edge CH1<br>DC                                                              | Sa 1.00GSa/s<br>Curr 12.0kpts |
| Firmware 🗸 Configure 🔹 Pres                                                               | ss to<br>date                 |

6. After the instrument reboots, check the version number through the Utility-> System Setting -> System Status to confirm if the upgrade is successful.

| Startup Times:    |                         |  |  |  |
|-------------------|-------------------------|--|--|--|
| 552               |                         |  |  |  |
| Software Version: |                         |  |  |  |
| 1.1.20            |                         |  |  |  |
| Uboot-OS Version: |                         |  |  |  |
| 1.1               |                         |  |  |  |
| FPGA Version:     |                         |  |  |  |
| 2022-05-10        |                         |  |  |  |
| Hardware Version: |                         |  |  |  |
| 00-01             |                         |  |  |  |
| Product Type:     |                         |  |  |  |
| SHS820X           |                         |  |  |  |
| Serial No.:       |                         |  |  |  |
| 0123456789        |                         |  |  |  |
|                   |                         |  |  |  |
|                   |                         |  |  |  |
|                   | Press 'F5' key to exit. |  |  |  |
|                   |                         |  |  |  |
|                   |                         |  |  |  |

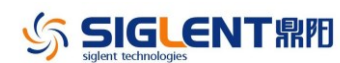

WARNING: DO NOT shut off the instrument until the update is completed.